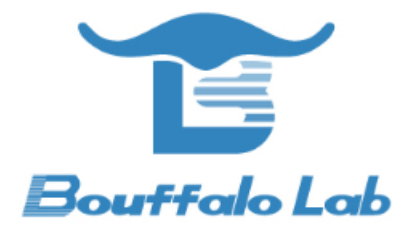

# Coex 评估测试

使用手册

版本: 1.0

版权 @ 2020

www.bouffalolab.com

### Contents

| 1 | 准备  | f                                                                  | 4  |
|---|-----|--------------------------------------------------------------------|----|
| 2 | 烧录  | ξ                                                                  | 5  |
|   | 2.1 | 连接                                                                 | 5  |
|   | 2.2 | 软件下载                                                               | 6  |
|   | 2.3 | 串口工具配置                                                             | 7  |
| 3 | 测试  | 代评估一                                                               | 9  |
|   | 3.1 | wifi ping + ble adv                                                | 9  |
| 4 | 测试  | 【准备                                                                | 12 |
| 5 | 测试  | 代评估二                                                               | 13 |
|   | 5.1 | wifi ping + ble connect(1s 发送 5 次数据包,长度为 23byte) .............     | 13 |
| 6 | 测试  | 【评估三                                                               | 19 |
|   | 6.1 | wifi running iperf + ble connect(1s 发送 5 次数据包,长度为 23byte) ........ | 19 |

# List of Figures

| 正面                                                         | 5                                                                                                    |
|------------------------------------------------------------|----------------------------------------------------------------------------------------------------|
| 背面                                                         | 6                                                                                                    |
| 烧写工具界面                                                     | 7                                                                                                    |
| 串口工具                                                       | 8                                                                                                    |
| 模块成功连接 WiFi                                                | 9                                                                                                    |
| 模块开启 ping                                                  | 10                                                                                                    |
| APP 扫描到 BLE                                                | 14                                                                                                    |
| BLE 连接成功                                                   | 15                                                                                                    |
| PC 端 lperf 开启 sever 模式 ................................... | 20                                                                                                    |
| Ble 开启 ADV                                                 | 21                                                                                                    |
| APP 扫描到 BLE                                                | 22                                                                                                    |
| BLE 连接成功                                                   | 23                                                                                                    |
|                                                            | 正面          背面          烧写工具界面          串口工具          模块成功连接 WiFi          模块开启 ping          APP 扫描到 BLE          BLE 连接成功          PC 端 lperf 开启 sever 模式          APP 扫描到 BLE          Ble 开启 ADV          APP 扫描到 BLE          BLE 连接成功 |

1

1. 硬件:芯片模块一个,Windows PC 一台,USB 转串口线一根。

2. 软件: 烧写工具, 烧录 bl602\_demo\_event.bin 文件, 路径: bouffalolab\_release\_bl\_iot\_sdk.zip/App\_Demos/bl602\_ demo\_event/build\_out/bl602\_demo\_event.bin, 选择任意一款串口工具

3. 手机上下载任意一款蓝牙调试 APP.

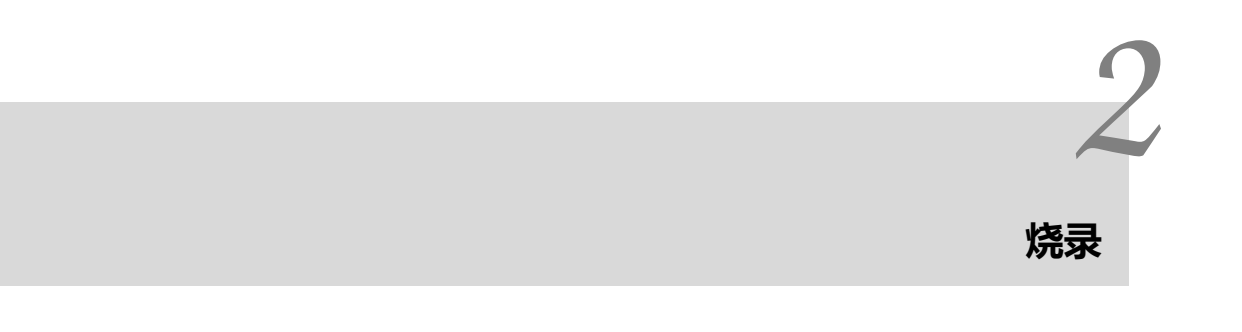

## 2.1 连接

芯片模块的相关引脚连接如下图所示,其中图 1 是模块的正面图,其标号 1 处用跳线帽短接,标号 2 处将左边两根排 针短接,标号 3 处将上面的两根排针短接;图 2 是模块的背面图,烧录时将 IO8 和 HI 两根排针短接,烧录完成后将 IO8 和 LOW 两根排针短接并重新上电。用 USB 线连接 PC 和模块,此时模块上的电源灯常亮,表明模块通电正常。

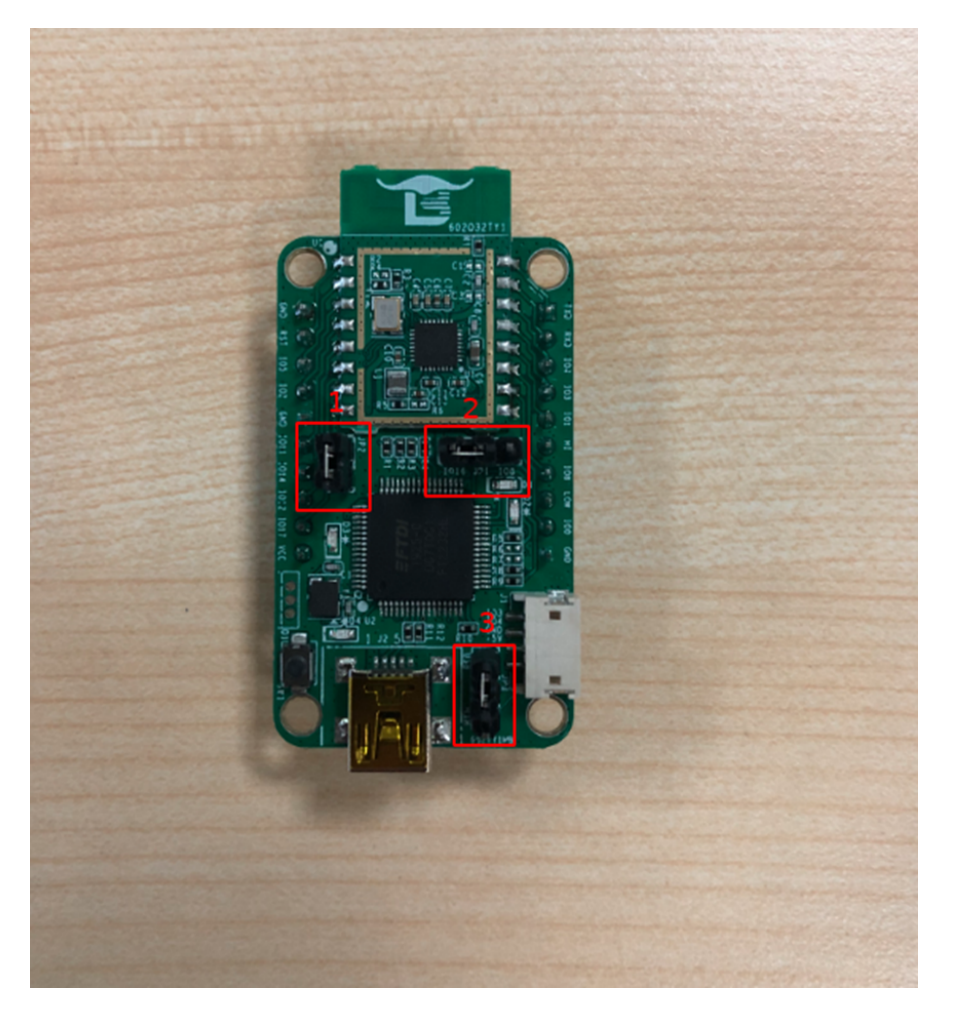

图 2.1: 正面

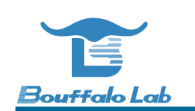

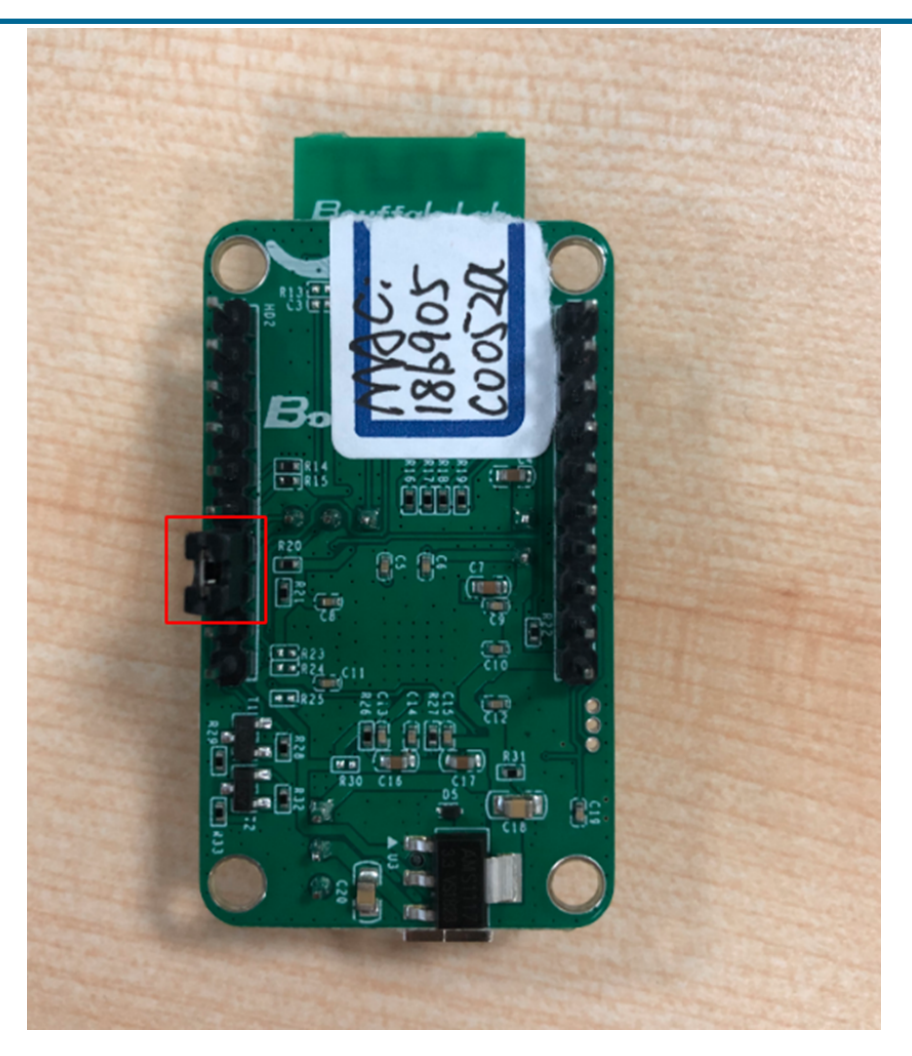

图 2.2: 背面

## 2.2 软件下载

打开解压后文件中的烧写工具 flash\_tool 目录,双击 BLDevCube.exe, chip type 选择对应的芯片类型,打开后界面参数参考下图配置:

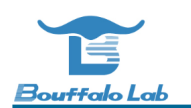

Bouffalo Lab Dev Cube 1.3.4 - BL602/604

· □ >

| View Help        | 0                              |                           |                  |                                                                                                    |
|------------------|--------------------------------|---------------------------|------------------|----------------------------------------------------------------------------------------------------|
| Simple Flas      | sher                           |                           |                  |                                                                                                    |
|                  | 1                              |                           |                  | 2                                                                                                    |
|                  |                                | Firmware Config           |                  |                                                                                                    |
| Interface        | Uart $\lor$                    | Factory Params            | Z:\bouffalolab_r | release_bl_iot_sdk_1.5.12-5-g6a078b47_bins\flash_tool\bl602\device_tree\bl_factory_params_loTKitA_40M.dts |
| COM Port         | COM6 ~                         | Partition Table           | Browse           | _iot_sdk_1.5.12-5-g6a078b47_bins\flash_tool\bl602\partition\partition_cfg_2M.toml                         |
|                  |                                | Boot2 Bin                 | Browse           | hl jot sdk 1.5.12.5.g6a078b47 bins/flash tool/bl602/builtin imgs/blsn boot2 bin                           |
| Uart Rate        | 2000000                        | U DOOLE DIN               | biowsc           |                                                                                                    |
| JLink Rate       | 1000                           | Firmware Bin              | Browse           | j-g6a078b47_bins\App_Demos\bl602_demo_event\build_out\bl602_demo_event.bin                                |
| Board            | IoTKitA ~                      | 🗌 Media                   | Browse           |                                                                                                    |
| Xtal             | 40M ~                          | Romfs                     | Browse           |                                                                                                    |
| Chin Frase       | Falce                          | MFG Bin                   | Browse           |                                                                                                    |
| cinp cluse       | Taise *                        |                           | Koy (16 Putor)   | IV (16 Puter)                                                                                             |
|                  | Refresh                        | Single Download C         | onfig            | Browse                                                                                                    |
|                  | cicui                          |                           |                  | UT OT LC                                                                                                  |
|                  |                                | Success                   |                  | Log Create & Download Open U                                                                              |
|                  | · · ·                          |                           |                  |                                                                                                    |
| hed              |                                |                           |                  |                                                                                                    |
| caled by ho      | st: 80/a8/c5f/c182/5208cb89d5  | eu i ast/4debtc9ce3t7cb58 | suaaetc16d/de4ea | au                                                                                                    |
| sha256/52        | 07                             |                           |                  |                                                                                                    |
| xip readsh       | a time cost(ms): 15.8591308593 | 75                        |                  |                                                                                                    |
| hed              | a and cost(ma). 19/0991000990  | -                         |                  |                                                                                                    |
| -<br>caled by de | v: 867a87c5f7c18275208cb89d5   | e01a3f74debfc9ce3f7cb58   | 0aaefc16d7de4ea  | a0                                                                                                    |

图 2.3: 烧写工具界面

其中图 3 的框 1 中 COM Port 选项根据实际串口情况选择(右击我的电脑-> 管理-> 设备管理器-> 端口,查看端口号, 模块是双串口,选择端口号较小的),框 2 中的相关路径依据实际情况选择。配置完成后点击 Download 按钮下载。

### 2.3 串口工具配置

将 IO8 和 LOW 两根排针短接并重新上电,打开串口工具,设置对应的端口号,波特率设定为 2000000 bps。

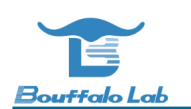

| 🕵 PuTTY Configuration                                                                                                    |                                                                                                    | ?                                                                                          | × |
|----------------------------------------------------------------------------------------------------|----------------------------------------------------------------------------------------------------|--------------------------------------------------------------------------------------------|---|
| Putty Configuration         Category:         □ Session         □ Logging         □ Terminal         □ Keyboard         □ Rell         □ Features         □ Window         □ Appearance         □ Behaviour         □ Translation         □ Colours         □ Colours         □ Proxy         □ Telnet         □ Proxy         □ Telnet         □ SSH         □ Serial | Basic options for your PuTTY set         Specify the destination you want to connect         Serial line         COM3         Connection type:         O Raw       Telnet         O Raw       Telnet         Load, save or delete a stored session         Saved Sessions         Default Settings         Close window on exit:         O Always       Never         Image: Only on close | ?<br>ssion<br>ct to<br>Speed<br>2000000<br>I • Seria<br>Load<br>Save<br>Delete<br>ean exit | × |
| About Help                                                                                                    | Open                                                                                                    | Cancel                                                                                     |   |

图 2.4: 串口工具

3 测试评估—

#### 3.1 wifi ping + ble adv

重启板子, chip 作为 client, PC 作为 server, APP 以 nRF Master Control Panel / nRF Connect 为例

- 1. router ssid: bl\_test\_081, passwd: 12345678
- 2. 在串口中运行 wifi 相关命令:

#stack\_wifi

#wifi\_sta\_connect bl\_test\_081 12345678 (连接成功后会获取 IP 地址)

[lwip] netif status callback IP: 192.168.8.193 MK: 255.255.255.0 GW: 192.168.8.1 [WF][SM] Exiting wifiConnected\_ipObtaining state [WF][SM] IP GOT IP:192.168.8.193, MASK: 255.255.255.0, Gateway: 192.168.8.1, dns1: 192.16 8.8.1, dns2: 0.0.0.0 [WF][SM] State Action ###wifiConnected\_ipObtaining### --->>> ###wifiConnected\_IPOK### [WF][SM] Entering wifiConnected\_IPOK state [APP] [EVT] GOT IP 24583 [SYS] Memory left is 132664 Bytes

图 3.1: 模块成功连接 WiFi

3. 在 PC 的 cmd 界面运行命令: \$ping 192.168.81.103 -t (默认 1s ping 一次,192.168.81.103 是设备端获取的 IP 地址)

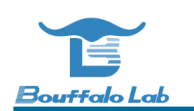

| C:∖Us<br>C:\Us | sers\paul><br>sers\paul>ping 1         | 192, 168, 3  | 81.103 -1      | t                            |                      |  |
|----------------|----------------------------------------|--------------|----------------|------------------------------|----------------------|--|
| 正左             | $D_{122}^{*} = 100 160 0^{\circ}$      | 1 102 目:     | 古 20 空話        | 劳动粉捉.                        |                      |  |
| 莱茵             | 192. 168. 81. 103                      | 的回复:         | 字节=32          |                              | TTL=255              |  |
| 米目来自           | 192. 168. 81. 103<br>192. 168. 81. 103 | 的回复:<br>的回复: | 字节=32<br>字节=32 | मन्(8)=4ms<br>8न् 8]=2ms     | TTL=255<br>TTL=255   |  |
| 来自             | 192.168.81.103                         | 的回复:<br>的回复: | 字节=32<br>字节=32 | ਸ਼ੀ(0)=3πs<br>ਸ਼ੀ(0)=3πs     | TTL=255<br>TTL=255   |  |
| 来目             | 192. 168. 81. 103                      | 的回复:         | 字节=32          |                              | TTL=255              |  |
| 来自来自           | 192. 168. 81. 103                      | 的回复:<br>的回复: | 子卫=32<br>字节=32 | ចុំ(២)=3ms<br>អូវ៉ី(២)=2ms   | TTL=255<br>TTL=255   |  |
| 来自<br>来自       | 192. 168. 81. 103<br>192. 168. 81. 103 | 的回复:<br>的回复: | 字节=32<br>字节=32 | 时间=2ms<br>时间=6ms             | TTL=255<br>TTL=255   |  |
| 来自             | 192.168.81.103                         | 的回复:         | 字节=32<br>字节=32 | धर्ने(ध)=3ms<br>धर्ने(ध)=3ms | TTL=255              |  |
| 来目             | 192. 168. 81. 103                      | 的回复:         | 字节=32          | 时间=5ms                       | TTL=255              |  |
| 米目来自           | 192. 168. 81. 103<br>192. 168. 81. 103 | 的回复:<br>的回复: | 子节=32<br>字节=32 | _मन्(म)=3ms<br> मन्(म)=26ms  | TTL=255<br>s TTL=255 |  |

图 3.2: 模块开启 ping

4. 在串口中运行 ble 相关命令:

#### #stack\_ble

#ble\_init

#ble\_start\_adv 0 0 0xa0 0xa0 (发起 adv,interval 为 100ms)

| Advertising started                                                                                                    |  |  |  |  |
|----------------------------------------------------------------------------------------------------|--|--|--|--|
| <pre># [ 4064829][[][32mINF0 ]][0m: b1_sec.c: 126] random number is 7ed9292f<br/>[ 4065655][][32mINF0 ]][0m: b1_sec.c: 126] random number is 8730dad4<br/>[ 4066496][][32mINF0 ]][0m: b1_sec.c: 126] random number is 1d81e61b<br/>[ 4067362][][32mINF0 ]][0m: b1_sec.c: 126] random number is b00a72db<br/>[ 4068204][][32mINF0 ]][0m: b1_sec.c: 126] random number is 9b23dbc6<br/>[ 4069035][][32mINF0 ]][0m: b1_sec.c: 126] random number is 017665d8<br/>[ 4069887][][32mINF0 ]][0m: b1_sec.c: 126] random number is 0e7aabc0</pre> |  |  |  |  |
| proc_hellow_entry: RISC-V rv32imafc<br>[ 4070710][[[32mINF0 ]][0m: b1 sec.c: 126] random number is a53d5ec9                                                                                                    |  |  |  |  |
|                                                                                                    |  |  |  |  |

5. 手机端打开 APP, 查看是否扫描到设备 BL602-BLE-DEV, 如果扫描到说明测试成功:

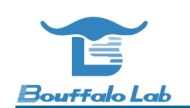

| 28.all 58.all 🗟 🎗            | a 🕲 🗖                                 | Ö                               | \$ <b>101 69</b> 1 4:09 | ) |
|------------------------------|---------------------------------------|---------------------------------|-------------------------|---|
| ≡ De                         | evices                                | STOP SCA                        | NNING                   |   |
| SCANNER                      | BONDED                                | ADVE                            | RTISER                  |   |
| No filter                    |                                       |                                 |                         | - |
| NUT                          |                                       |                                 | 7 043 1118              |   |
| C N/A<br>78:67<br>NOT        | 7:E4:35:26:DA<br>BONDED -             | C<br>67 dBm 🗧                   | ONNECT<br>→276 ms       | 3 |
| <b>3 N/A</b><br>5A:A8<br>NOT | 8:92:86:48:29<br>BONDED -             | C<br>87 dBm 🗧                   | ONNECT<br>→267 ms       | 3 |
| 8 BL60<br>18:B9<br>NOT       | D2-BLE-DEV<br>9:05:DE:97:CA<br>BONDED | <b>C</b><br>28 dBm <del>«</del> | ONNECT<br>→108 ms       | 3 |
|                              | E:29:E6:08:0E                         |                                 |                         |   |

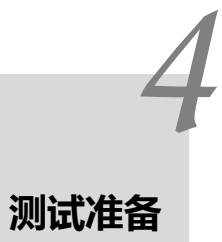

1.PC 与路由器通过有线连接。

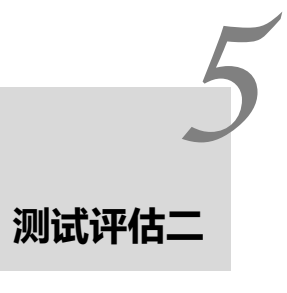

## 5.1 wifi ping + ble connect(1s 发送 5 次数据包,长度为 23byte)

- 重启板子, chip 作为 client, PC 作为 server, APP 以 BLE 调试助手为例。
- 1-3. 步骤如同测试评估一中所示:
- 4. 在串口中运行 ble 相关命令:
  - #stack\_ble
  - #ble\_init

#ble\_start\_adv 0 0 0xa0 0xa0 (发起 adv,interval 为 100ms)

5. 打开 APP, 扫描到 BL602-BLE-DEV 并连接:

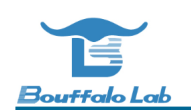

| ≡       | Devices                                          | STOP            | SCANNING                           | :               |
|---------|--------------------------------------------------|-----------------|------------------------------------|-----------------|
| SCA     | NNER BONE                                        | DED 4           | DVERTISER                          | <b>BL</b><br>18 |
| No filt | er                                               |                 |                                    | *               |
| 0       | <b>N/A</b><br>75:86:20:15:04:B1<br>NOT BONDED    | <b>-</b> 91 dBr | $\mathbf{n}$ $\leftrightarrow$ N/A |                 |
| 8       | BL602-BLE-DEV<br>18:B9:05:DE:96:E0<br>NOT BONDED | -55 dBr         | OPEN TA<br>n ↔ 48 ms               | В               |
| 0       | <b>N/A</b><br>0B:56:5A:EC:B5:51<br>NOT BONDED    | -79 dBr         | n ⇔103 ms                          |                 |
| 8       | N/A<br>EC:FA:5C:58:C5:CB<br>NOT BONDED           | -79 dBr         | n ↔202 ms                          |                 |
| 0       | <b>N/A</b><br>3A:4E:DE:8E:FD:2B<br>NOT BONDED    | -66 dBr         | $n \leftrightarrow N/A$            |                 |
|         | N/A<br>(4:05:40:05:00:05<br>图 5.1: AP            | P 扫描到 BLI       | ≣                                  |                 |

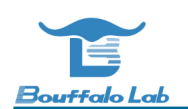

| ≡ Dev                                      | vices                        |           | DISCONNECT                         | :   |
|--------------------------------------------|------------------------------|-----------|------------------------------------|-----|
| BONDED                                     | ADVER                        | TISER     | BL602-BLE-DE\<br>18:B9:05:DE:96:E0 | ′ × |
| CONNECTED<br>NOT BONDED                    |                              | CLIENT    | SERVER                             | •   |
| Generic Att<br>UUID: 0x1801<br>PRIMARY SER | <b>ribute</b>                |           |                                    |     |
| Generic Acc<br>UUID: 0x1800<br>PRIMARY SER | Cess<br>)<br>RVICE           |           |                                    |     |
| Unknown So<br>UUID: 07af27<br>PRIMARY SER  | ervice<br>a6-9c22-7<br>RVICE | 11ea-9afe | e-02fcdc4e7412                     |     |
|                                            |                              |           |                                    |     |
|                                            |                              |           |                                    |     |

图 5.2: BLE 连接成功

#### 6. 在串口中运行 ble 相关命令:

#ble\_conn\_update 0x6 0x6 0x0 0x1f4 (连接 interval 为 7.5ms)

7. 在串口中查看连接参数已更新:

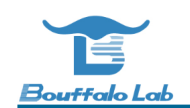

proc\_hellow\_entry: RISC-V rv32imafc pa 37447893d, ce trk 7.09, action: capcode 46 -> 45 ble\_conn\_update 0x6 0x6 0x0 0x1f4 [btsnoop]:opcode =[0x2013],1en =[0xe], data=[000006000060000000f40100000000] [btsnoop]:Stop [btsnoop]:pkt\_type =[0x3],1en =[0x4], data=[00011320] [btsnoop]:Stop conn update initiated # [btsnoop]:pkt\_type =[0x4],1en =[0xa], data=[03000000060000000f401] [btsnoop].Stop LE conn param updated: int 0x0006 1at 0 to 500 pa 420707550, ce trk 0.74, action: capcode 45 -> 44

8. 在 APP 中找到服务特性,并且写入相应的数据:

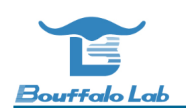

| ÷             | BL602-BLE-DEV                                                                                                    | 断开连接                           | : |
|---------------|----------------------------------------------------------------------------------------------------|--------------------------------|---|
|               | Services                                                                                                    | Log                            |   |
| G<br>> u<br>P | eneric Attribute<br>UID: 00001801-0000-1000-8000<br>RIMARY SERVICE                                                                                                    | -00805f9b34fb                  |   |
| G<br>> U<br>P | eneric Access<br>UID: 00001800-0000-1000-8000<br>RIMARY SERVICE                                                                                                    | -00805f9b34fb                  |   |
| V<br>V<br>P   | nknown Service<br>UID: 07af27a6-9c22-11ea-9afe-0<br>RIMARY SERVICE                                                                                                    | )2fcdc4e7412                   |   |
|               | Unknown Characteristic<br>UUID: 07af27a7-9c22-11ea-9a<br>4e7412<br>Properties:NOTIFY<br>Descriptors:<br>Client Characteristic Configura<br>UUID: 00002902-0000-1000-<br>805f9b34fb | fe-02fcdc<br>ation<br>-8000-00 | Ŧ |
|               | <b>Unknown Characteristic</b><br>UUID: 07af27a8-9c22-11ea-9a<br>4e7412<br>Properties:                                                                                              | fe-02fcdc                      |   |

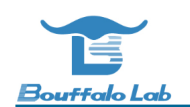

|   | 10 e ",111 ".111 🕤 & 🔀                 | (C) ×                            | \$ <b>101 B2</b> 1 2:17 |
|---|----------------------------------------|----------------------------------|-------------------------|
|   | ← BL602-BLE-                           | DEV 断                            | 开连接 🚦                   |
|   | Services                               | Lo                               |                         |
|   | Generic Attribute                      |                                  | _                       |
|   | Write value<br>○ 单次发送                  |                                  |                         |
| / | <ul> <li>连续发送</li> <li>文件发送</li> </ul> |                                  |                         |
|   | 发送:2254 Byte<br>实时速度:69 B/s            | HEX                              |                         |
|   | 发送间隔 _ 200 _ r                         | ns                               |                         |
|   | 12345678901234<br>90123456789012       | 5678901234<br>3456 <mark></mark> | 45678                   |
|   |                                        | 清空                               | 停止                      |
|   |                                        |                                  |                         |

9. 查看 wifi 与 ble 是否稳定连接

## 6.1 wifi running iperf + ble connect(1s 发送 5 次数据包,长度为 23byte)

重启板子, chip 作为 client, PC 作为 server, APP 以 BLE 调试助手为例。

1-2. 步骤如同测试评估一中所示:

3. 在串口中运行命令: \$ipc 192.168.81.101 (192.168.81.101 是 PC 的 IP 地址)

| MK: 255.255.255.0                                                                                                    |
|----------------------------------------------------------------------------------------------------|
| GW: 192.168.81.1                                                                                                    |
| <pre>[WF][SM] Exiting wifiConnected_ipObtaining state<br/>[WF][SM] IP GOT IP:192.168.81.105, MASK: 255.255.255.0, Gatewa<br/>[WF][SM] State Action ###wifiConnected_ipObtaining###&gt;&gt;&gt; #<br/>[WF][SM] Entering wifiConnected_IPOK state<br/>[APP] [EVT] GOT IP 23503<br/>[SYS] Memory left is 85632 Bytes<br/>proc_bellow_entry: RISC-V rv32imafc<br/>ipc 192.168.81.101</pre> |
| # Connect to iperf server successful!<br>5.0898(5.0898 5.0898 5.0898) Mbps!<br>push back                                                                                                    |

4. 在 PC 的 cmd 界面运行命令: \$iperf.exe -s -i 1

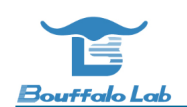

| ):\Paul\tools\iperf>iperf -s -i1       |                                          |
|----------------------------------------|------------------------------------------|
| Sorror listoning on TCP nort 5001      |                                          |
| TCP window cize: 64 0 KBwte (default)  |                                          |
| window Size. 04.0 Mbyte (defadit)      |                                          |
| [380] local 192.168.81.101 port 5001 - | connected with 192.168.81.103 port 51649 |
| [ID] Interval Transfer Ban             | dwidth                                   |
| [380] 0.0- 1.0 sec 442 KBytes 3.6      | 2 Mbits/sec                              |
| [380] 1.0-2.0 sec 223 KBytes 1.83      | 3 Mbits/sec                              |
| [380] 2.0-3.0 sec 523 KBytes 4.2       | 3 Mbits/sec                              |
| [380] 3.0- 4.0 sec 538 KBytes 4.4      | 1 Mbits/sec                              |
| [380] 4.0-5.0 sec 548 KBytes 4.4       | 9 Mbits/sec                              |
| [380] 5.0-6.0 sec 574 KBytes 4.70      | ) Mbits/sec                              |
| [380] 6.0-7.0 sec 559 KBytes 4.53      | 3 Mbits/sec                              |
| [380] 7.0- 8.0 sec 559 KBytes 4.53     | 3 Mbits/sec                              |
| [380] 8.0- 9.0 sec 524 KBytes 4.24     | 9 Mbits/sec                              |
| [380] 9.0-10.0 sec 553 KBytes 4.53     | 3 Mbits/sec                              |
| [380] 10.0-11.0 sec 533 KBytes 4.3     | 7 Mbits/sec                              |
| [380] 11.0-12.0 sec 5.08 KBytes 41.0   | ð Kbits/sec                              |
| [380] 12.0-13.0 sec 452 KBytes 3.70    | ) Mbits/sec                              |
| [380] 13.0-14.0 sec 498 KBytes 4.03    | 3 Mbits/sec                              |
| [380] 14.0-15.0 sec 533 KBytes 4.3     | 7 Mbits/sec                              |
| [380] 15.0-16.0 sec 574 KBytes 4.7     | l Mbits/sec                              |
| [380] 16.0-17.0 sec 147 KBytes 1.20    | ) Mbits/sec                              |

图 6.1: PC 端 Iperf 开启 sever 模式

5. 在串口中运行 ble 相关命令:

#stack\_ble

#ble\_init

#ble\_start\_adv 0 0 0xa0 0xa0 (发起 adv,interval 为 100ms)

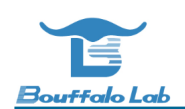

| # pa 300603924d, ce trk 6.04, action: capcode 50 -> 49<br>2.5021(2.2100 26.2022 4.8002) Mbps!                                                                                                    |
|----------------------------------------------------------------------------------------------------|
| ple_start_adv 0 0 0xa0 0xa0                                                                                                    |
| adv_type 0x0                                                                                                    |
| tmp 0x0                                                                                                    |
| interval min OxaO                                                                                                    |
| interval max OxaO                                                                                                    |
| Advertising started                                                                                                    |
|                                                                                                    |
| # [ 305646][[][32mINFO ][0m: b1_sec.c: 126] random number is 983611b2                                                                                                    |
| $\sim 204900104$ as the E 70 set on and 40 $\sim 40$                                                                                                    |
| pa 304269910u, CE LIK 5.76, action. capcoue 49 7/ 46                                                                                                    |
|                                                                                                    |
| [ 308171][L][32m1NFU L][0m: bl_sec.c: 126] random number is 58d8b249                                                                                                    |
| [                                                                                                    |
| 4.5207(2.2109_22.0388_4.8902) Mbps!                                                                                                    |
| L 309852][L][32mINFO L][0m: b1_sec.c: 126] random number is 67a500b0                                                                                                    |
| proc_hellow_entry: RISC-V rv32imafc                                                                                                    |
| [ 310689][[][32mINFO ][0m: b1_sec.c: 126] random number is 507c4047                                                                                                    |
| pa 307669003d, ce trk 5.43, action: capcode 48 -> 47                                                                                                    |
| [ 311526][[[32mINFO [][0m: b] sec.c: 126] random number is 984f5937                                                                                                    |
| $\begin{bmatrix} 312368 \end{bmatrix} \begin{bmatrix} \boxed{32m} \\ \boxed{312368} \end{bmatrix} \begin{bmatrix} \boxed{32m} \\ \boxed{312368} \end{bmatrix} \begin{bmatrix} \boxed{32m} \\ \boxed{32m} \\ \boxed{32m} \end{bmatrix} \end{bmatrix} \begin{bmatrix} \boxed{32m} \\ \boxed{32m} \\ \boxed{32m} \end{bmatrix} \begin{bmatrix} \boxed{32m} \\ \boxed{32m} \\ \boxed{32m} \\ \boxed{32m} \end{bmatrix} \end{bmatrix} \begin{bmatrix} \boxed{32m} \\ \boxed{32m} \\ 32m$                                                                                                    |
| $[$ 312189][ $\Box$ [32mINF0] $\Box$ [0m; b1 sec.c: 126] random number is 3f238cb7                                                                                                    |
| $\begin{bmatrix} 214022 \end{bmatrix} \begin{bmatrix} 0.2m \text{INFO} \\ 0.2m \text{INFO} \end{bmatrix} \begin{bmatrix} 0.m \text{ b} \\ 0.2m \text{ c} \end{bmatrix} \begin{bmatrix} 0.2m \text{INFO} \\ 0.2m \text{ c} \end{bmatrix} \begin{bmatrix} 0.2m \text{ c} \\ 0.2m \text{ c} \end{bmatrix} \begin{bmatrix} 0.2m \text{ c} \\ 0.2m \text{ c} \end{bmatrix} \end{bmatrix} \begin{bmatrix} 0.2m \text{ c} \\ 0.2m \text{ c} \end{bmatrix} \begin{bmatrix} 0.2m \text{ c} \\ 0.2m \text{ c} \end{bmatrix} \end{bmatrix} \begin{bmatrix} 0.2m \text{ c} \\ 0.2m \text{ c} \end{bmatrix} \end{bmatrix} \begin{bmatrix} 0.2m \text{ c} \\ 0.2m \text{ c} \end{bmatrix} \end{bmatrix} \begin{bmatrix} 0.2m \text{ c} \\ 0.2m \text{ c} \end{bmatrix} \end{bmatrix} \begin{bmatrix} 0.2m \text{ c} \\ 0.2m \text{ c} \end{bmatrix} \end{bmatrix} \begin{bmatrix} 0.2m \text{ c} \\ 0.2m \text{ c} \end{bmatrix} \end{bmatrix} \begin{bmatrix} 0.2m \text{ c} \\ 0.2m \text{ c} \end{bmatrix} \end{bmatrix} \end{bmatrix} \begin{bmatrix} 0.2m \text{ c} \\ 0.2m \text{ c} \end{bmatrix} \end{bmatrix} \end{bmatrix} \begin{bmatrix} 0.2m \text{ c} \\ 0.2m \text{ c} \end{bmatrix} \end{bmatrix} \end{bmatrix} \begin{bmatrix} 0.2m \text{ c} \\$ |
| L SIAUSSILLISZMINTO LIUM. DI_SEC.C. IZOJ TANUOM NUMBER IS 9DEUDU4D                                                                                                    |
| push back                                                                                                    |

图 6.2: Ble 开启 ADV

6. 手机打开 APP, 扫描到设备 BL602-BLE-DEV 并连接:

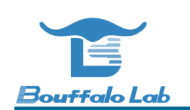

| ≡       | Devices                                         | STOP             | SCANNING                | :               |
|---------|-------------------------------------------------|------------------|-------------------------|-----------------|
| SCA     | NNER BON                                        | DED              | ADVERTISER              | <b>BL</b><br>18 |
| No filt | ter                                             |                  |                         | Ŧ               |
| 0       | <b>N/A</b><br>75:86:20:15:04:B1<br>NOT BONDED   | <b>-</b> 91 dB   | $m \leftrightarrow N/A$ |                 |
| 8       | BL602-BLE-DE<br>18:B9:05:DE:96:E0<br>NOT BONDED | /<br>)<br>-55 dB | OPEN TA<br>m ↔ 48 ms    | В               |
| 0       | N/A<br>0B:56:5A:EC:B5:5<br>NOT BONDED           | 1<br>-79 dB      | m ⇔103 ms               |                 |
| 8       | N/A<br>EC:FA:5C:58:C5:C<br>NOT BONDED           | B<br>-79 dB      | m ↔202 ms               |                 |
| •       | N/A<br>3A:4E:DE:8E:FD:2<br>NOT BONDED           | B<br>📕 -66 dB    | $m \leftrightarrow N/A$ |                 |
|         | N/A<br>(4:05:40:05:00:22<br>图 6.3: Al           | -<br>PP 扫描到 BL   | E                       |                 |

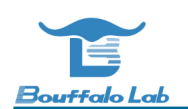

| ≡ Dev                                      | ices                                      | DISCONNECT                         | : |
|--------------------------------------------|-------------------------------------------|------------------------------------|---|
| BONDED                                     | ADVERTISER                                | BL602-BLE-DEV<br>18:B9:05:DE:96:E0 | × |
| CONNECTED<br>NOT BONDED                    | CLIE                                      | NT SERVER                          | : |
| Generic Att<br>UUID: 0x1801<br>PRIMARY SER | <b>ribute</b><br>VICE                     |                                    |   |
| Generic Acc<br>UUID: 0x1800<br>PRIMARY SER | vice                                      |                                    |   |
| Unknown Se<br>UUID: 07af27a<br>PRIMARY SER | e <b>rvice</b><br>a6-9c22-11ea-9a<br>VICE | afe-02fcdc4e7412                   |   |
|                                            |                                           |                                    |   |
|                                            |                                           |                                    |   |

图 6.4: BLE 连接成功

7. 连接成功后,在串口中运行 ble 连接参数更新命令:

#ble\_conn\_update 0x28 0x28 0x0 0x1f4 (连接 interval 为 50ms)

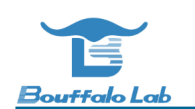

| 2.6620(2.2109 5.2423 4.8902) Mbps!               |  |
|--------------------------------------------------|--|
| conn update initiated                            |  |
| # LE conn param updated: int 0x0028 lat 0 to 500 |  |
| proc hellow entry: RISC-V rv32imafc              |  |
| push back                                        |  |
| push back                                        |  |
| push back                                        |  |
| push back                                        |  |
| push back                                        |  |
|                                                  |  |

8. 在 APP 中找到服务特性,并且写入相应的数据:

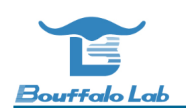

| ÷                | BL602-BLE-DEV                                                                                                    | 断开连接                         | : |
|------------------|----------------------------------------------------------------------------------------------------|------------------------------|---|
|                  | Services                                                                                                    | Log                          |   |
| Ge<br>> UU<br>PR | eneric Attribute<br>IID: 00001801-0000-1000-8000-<br>RIMARY SERVICE                                                                                                    | 00805f9b34fb                 |   |
| Ge<br>> uu<br>PR | eneric Access<br>IID: 00001800-0000-1000-8000-<br>IMARY SERVICE                                                                                                    | 00805f9b34fb                 |   |
| Ur<br>V UU<br>PR | nknown Service<br>IID: 07af27a6-9c22-11ea-9afe-0<br>IMARY SERVICE                                                                                                    | 2fcdc4e7412                  |   |
|                  | Unknown Characteristic<br>UUID: 07af27a7-9c22-11ea-9af<br>4e7412<br>Properties:NOTIFY<br>Descriptors:<br>Client Characteristic Configura<br>UUID: 00002902-0000-1000-<br>805f9b34fb | fe-02fcdc<br>tion<br>8000-00 | Ŧ |
|                  | Unknown Characteristic<br>UUID: 07af27a8-9c22-11ea-9af<br>4e7412<br>Properties:                                                                                                    | fe-02fcdc                    |   |

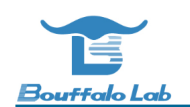

|   | 🔀 & 🤶 🕪 🛍                                                                                 | (3) \$ \$ 1□1 182□ 2:17      |
|---|-------------------------------------------------------------------------------------------|------------------------------|
|   | ← BL602-BLE-                                                                              | DEV 断开连接 :                   |
|   | Services                                                                                  | Log                          |
| , | Generic Attribute                                                                         |                              |
|   | Write value<br>○ 单次发送                                                                     |                              |
| ` | <ul> <li>         连续发送         <ul> <li>             文件发送         </li> </ul> </li> </ul> |                              |
|   | 发送:2254 Byte<br>实时速度:69 B/s                                                               | HEX                          |
|   | 发送间隔 200 n<br>12345678901234<br>901234567890123                                           | ns<br>56789012345678<br>3456 |
|   |                                                                                           | 清空  停止                       |

9. 查看 ble 是否稳定连接, iperf 的速率是否正常